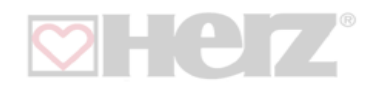

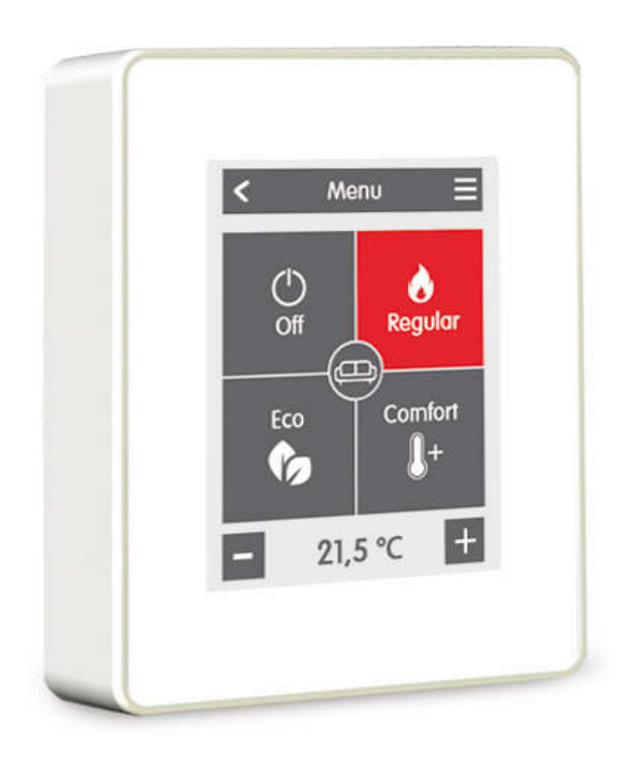

## HERZ - clever & smart Izbový ovládač pre vykurovanie WIFI

### Návod na montáž a obsluhu

Pred montážou, uvedením do prevádzky a prevádzkou si pozorne prečítajte

HERZ spol. s r.o., Priemyselná 3131, 900 27 Bernolákovo • Tel.: 02/6241 1910 • Fax: 02/6241 1825 • www.herz.sk • e-mail:info@herz.sk

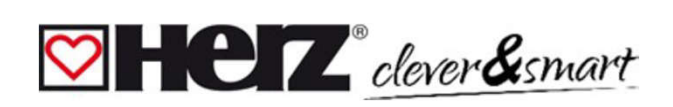

| Obsah                                                                              | strana |
|------------------------------------------------------------------------------------|--------|
| Bezpečnostné pokyny                                                                | 3      |
| Vyhlásenie o zhode EÚ                                                              | 3      |
| Všeobecné poznámky                                                                 | 3      |
| Zmeny na zariadení                                                                 | 3      |
| Záruka a zodpovednosť                                                              | 3      |
| Likvidácia a znečisťujúce látky                                                    | 3      |
| Popis HERZ - clever & smart Izbový ovládač pre vykurovanie WIFI                    | 4      |
| Technické údaje                                                                    | 4      |
| Rozsah dodávky                                                                     | 4      |
|                                                                                    | -      |
|                                                                                    | 5      |
| HERZ - clever & smart izbový ovládač pre vykurovanie WIF1 instalácia               | 5      |
| Obsluha                                                                            | 5      |
| Prehľad miestnosti                                                                 | 6      |
| Prevádzkový režim                                                                  | 7      |
| Menu                                                                               | 7      |
| Nastavenie prevádzkových časov                                                     | 8      |
| Príklad nastavenie prevádzkových časov                                             | 8      |
| Expertné menu                                                                      | 9      |
| Zariadenia                                                                         | 10     |
| Miestnosti                                                                         | 11     |
| Snímače                                                                            | 12     |
| WiFi                                                                               | 13     |
| Pristupový bod                                                                     | 14     |
| WIFI shimac                                                                        | 15     |
| Servisne nodnoty                                                                   | 15     |
| Prepojenile aplikacie nerz ciever&smart s izbovym oviadacmi HERZ ciever&smart WIFI | 16     |
|                                                                                    | 10     |
| годаанку                                                                           | 17     |

# Clever & smart

#### 💟 Vyhlásenie o zhode EÚ

Označením CE na zariadení výrobca vyhlasuje, že HERZ smart&smart Izbový ovládač pre vykurovanie WIFI vyhovuje príslušným

- Smernica EÚ o nízkom napätí 2014/35/EÚ
- Smernica EÚ o elektromagnetickej kompatibilite
- Smernica EÚ RoHS 2011/65/EÚ
- Smernica EÚ o WEEE 2012/19/EU (reg. č. DE 23479719)

je ekvivalentné. Zhoda bola overená a príslušné dokumenty a vyhlásenie o zhode EÚ sú uložené u výrobcu.

#### Všeobecné poznámky

#### Prosíme pozorne prečítať.

Tento návod na montáž a obsluhu obsahuje základné pokyny a dôležité informácie o bezpečnosti, montáži, uvedení do prevádzky, údržbe a optimálnom používaní zariadenia. Z tohto dôvodu si pred montážou, uvedením do prevádzky a prevádzkou zariadenia musí inštalatér/kvalifikovaný pracovník a prevádzkovateľ systému prečítať a dodržiavať tento návod v plnom rozsahu.

Zariadenie je automatický, elektrický izbový regulátor. Zariadenie inštalujte iba v suchých priestoroch a pri okolitých podmienkach, ako je popísané v časti "Technické údaje".

Dodržiavajte aj platné predpisy na prevenciu úrazov, predpisy Zväzu elektrotechniky, miestneho energetického podniku, platné normy DIN EN a návod na montáž a obsluhu doplnkových komponentov systému.

Prístroj v žiadnom prípade nenahrádza bezpečnostné vybavenie, ktoré môže byť potrebné na mieste inštalácie!

Inštaláciu, elektrické pripojenie, uvedenie do prevádzky a údržbu zariadenia môže vykonávať iba vhodne vyškolený odborník. Pre uzívateľa: Nechajte sa odborníkom podrobne poučiť o funkčnosti a obsluhe zariadenia. Tento návod majte vždy v blízkosti zariadenia.

Výrobca nezodpovedá za škody spôsobené nesprávnym použitím alebo nedodržaním tohto návodu!

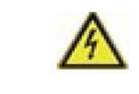

Pred prácou na prístroji vypnite napájanie a zabezpečte ho proti opätovnému zapnutiu! Skontrolujte, či nie je žiadne napätie! Elektrickú prípojku smie vykonať iba odborník s ohľadom na platné predpisy. Zariadenie sa nesmie uviesť do prevádzky, ak sú na kryte viditeľné poškodenia, napríklad praskliny.

#### 💟 Zmeny na zariadení

- · Zmeny, doplnky a prestavby zariadenia vyžadujú písomný súhlas výrobcu.
- Inštalácia dodatočných komponentov, ktoré neboli testované spolu so zariadením, nie je povolená.
- Ak sa napríklad v dôsledku poškodenia krytu ukáže, že bezpečná prevádzka prístroja už nie je možná, musí sa prístroj okamžite
- · Časti zariadenia a príslušenstvo, ktoré nie sú v perfektnom stave, musia byť okamžite vymenené.
- · Používajte iba originálne náhradné diely a príslušenstvo od výrobcu.
- · Továrenské označenia na zariadení sa nesmú meniť, odstraňovať alebo meniť na nerozoznateľné.
- · Na zariadení vykonávajte iba nastavenia, ktoré sú popísané v tomto návode.

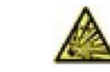

Úpravy zariadenia môžu narušiť bezpečnosť a funkciu zariadenia a celého systému.

#### 💟 Záruka a zodpovednosť

Zariadenie bolo vyrobené a testované s ohľadom na vysoké požiadavky na kvalitu a bezpečnosť. Na zariadenie sa vzťahuje zákonná záručná doba 2 roky od dátumu zakúpenia. Zo záruky a zodpovednosti sú vylúčené zranenia osôb a škody na majetku, ktoré možno pripísať jednej alebo viacerým z nasledujúcich príčin, napríklad:

- Nedodržanie tohto montážneho návodu a návodu na obsluhu
- · Nesprávna montáž, uvedenie do prevádzky, údržba a obsluha
- Nesprávne vykonané opravy
- · Porušenie časti "Úpravy zariadenia".
- Nesprávne používanie zariadenia
- · Prekročenie a podkročenie limitných hodnôt uvedených v technických údajoch
- Vyššia moc

#### Likvidácia a znečisťujúce látky

Zariadenie je v súlade s európskou smernicou RoHS 2011/65/EU o obmedzení používania určitých nebezpečných látok v elektrických a elektronických zariadeniach.

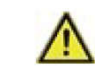

Zariadenie by sa nemalo likvidovať s domovým odpadom. Zariadenie likvidujte iba na príslušných zberných miestach alebo ho zašlite späť predajcovi alebo výrobcovi.

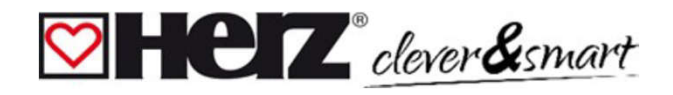

Popis HERZ - clever & smart Izbový ovládač pre vykurovanie WIFI

Technické údaje Teleso 2 diely, ABS plast, 75 mm x 95 mm x 19 mm Sklenená predná časť < Farebný kapacitný dotykový panel s rozlíšením Displej 240 x 320 bodov, uhlopriečka 2,8 palca (7 cm) 95 mm Prevádzka Intuitívne užívateľské rozhrnie výber z 20-tich jazykov Jazyk 75 mm 19 mm Elektrické údaje 24 VDC +/- 10% Napájanie Príkon max. 2,5 W IP 20 Trieda ochrany Trieda ochrany / kategória napätia III / IPrípustné podmienky prostredia

počas prevádzky0 °C - 50 °C, nie je povolená žiadna kondenzáciapočas prepravy a skladovnia0 °C - 50 °C, nie je povolená žiadna kondenzáciaRozsah meraniaMimo meracích rozsahov sú väčšie odchýlkyVnútorný snímač izbovej teploty0 °C - 60 °C, presnosť +/- 1 °C, rozhodnutie 0,1 °C

 $\wedge$ 

Po zapnutí alebo prerušení napájania trvá presné zobrazenie teploty až 60 minút.

#### Ostatné údaje

Možnosti zabudovania Hodiny reálneho času montáž na stenu, s/bez spínacej skrinky RTC s 24 hodinovou rezervou chodu

#### 🕅 Rozsah dodávky

- HERZ clever & smart Izbový ovládač pre vykurovanie WIFI
- 2 skrutky 3,5 x 35 mm a 2 hmoždinky 6 mm pre montáž na stenu
- · Zakončovací odpor (120 Ohm) predinštalovaný na jednom z dvoch pripojení CAN High/CAN Low, ovládací nástroj, spínacia skrinka
- · HERZ clever & smart Izbový ovládač pre vykurovanie WIFI návod na montáž

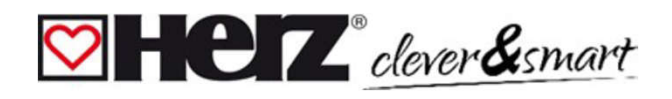

#### HERZ - clever & smart Izbový ovládač pre vykurovanie WIFI inštalácia

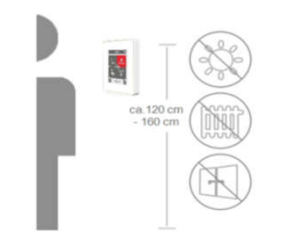

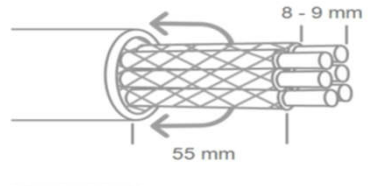

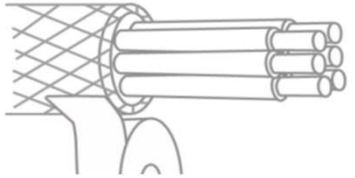

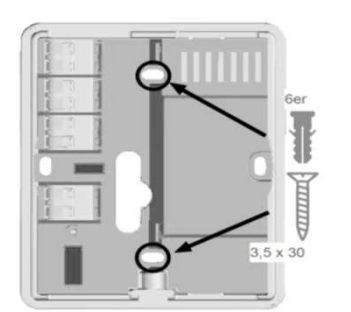

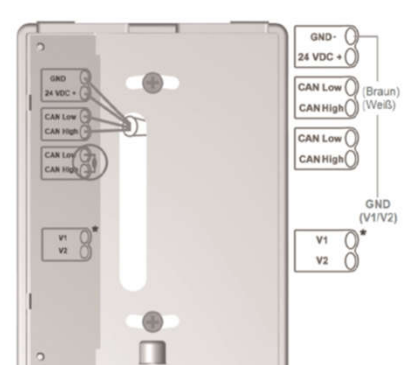

Prístroj nesmie byť vystavený slnečnému žiareniu alebo zdrojom tepla a chladu, ako sú radiátory a okná.

Prístroj namontujeme na vhodné miesto na stenu vo výške 1,2 až 1,6 m nad podlahou.

Odporúčaný prepojovací kábel: Elektrický kábel s krútenou dvojlinkou a tienením, napr. zbernicový kábel 3 × 2 × 0,22 mm<sup>2</sup>. Odizolujeme kábel, nasadíme naň ochranný vodič a v prípade potreby odstránime výplňový materiál.

Pri montáži na stenu dbáme na to, aby boli káble čo najkratšie (max. 40 mm pre priamu montáž na stenu), pretože zbytočné drôtené slučky v kryte izbového ovládača HERZ smart&clever WiFi môžu viesť k problémom.

Pri inštalácii na rozvodnú skriňu dbáme na to, aby boli káble čo najkratšie (káble sú odizolované maximálne na 55 mm) a prípadné drôtené slučky boli privedené späť do rozvodnej skrine, pretože zbytočné drôtené slučky v miestnosti HERZ smart&clever kryt WiFi ovládača môže viesť k problémom.

Odizolujeme konce vodičov v dĺžke 8 - 9 mm. Izolujeme tienenie a na vhodnom mieste (ovládač alebo CAN box) na jednej strane pripojíme k ochrannému vodiču.

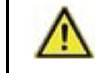

Pri kontakte tienenia a dosky plošných spojov môže dôjsť k značnému poškodeniu zariadenia.

#### Montáž na spínaciu skrinku pod omietku

Pripevnite základňu k spínacej skrinke pomocou priložených skrutiek (3,0 x 16 mm).

#### Priama montáž na stenu

Umiestníme základňu vo zvolenej polohe a označíme 2 montážne otvory. Uistíme sa, že povrch steny je čo najrovnejší, aby sa puzdro pri priskrutkovaní nekrútilo. Vítačkou navítame do steny na vyznačených miestach a zatlačíme hmoždinky. Vložíme skrutky a mierne ich utiahneme. Zarovnáme základňu a utiahneme skrutky.

Otvoríme pripojovacie svorky pomocou priloženého ovládacieho nástroja a vykonáme elektrické pripojenie (24 V DC, GND, CAN-High a CAN-Low) podľa popisu v návode na obsluhu riadiacej skrinky.

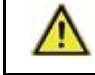

24 VDC, dbáme na správnu polaritu, inak môže dôjsť k poškodeniu zariadenia!

\* platí len pre verziu KLIMA

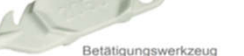

Priradenie pripojenia zbernice CAN na ovládacej skrinke HERZ smart&smart nájdete v príslušnom návode na použitie.

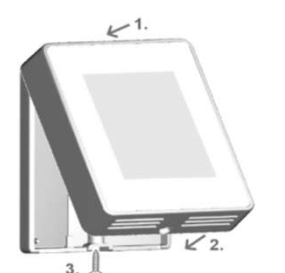

Umiestníme ovládací panel na spodnú časť krytu, ako je znázornené na obrázku, a pripevníme ho priloženou skrutkou. Zapneme sieťové napätie ovládacej skrinky a uvedieme do prevádzky izbový ovládač HERZ smart&clever WiFi.

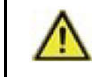

Pomoc pri uvádzaní do prevádzky je kedykoľvek dostupná v izbovom regulátore HERZ smart&smart WiFi pod položkou menu "Expert".

Obslužný nástroj

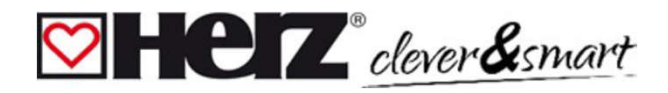

#### Prehľad miestnosti

Zobrazuje teplotu v miestnosti a vonkajšiu teplotu po aktivácii domovskej obrazovky.

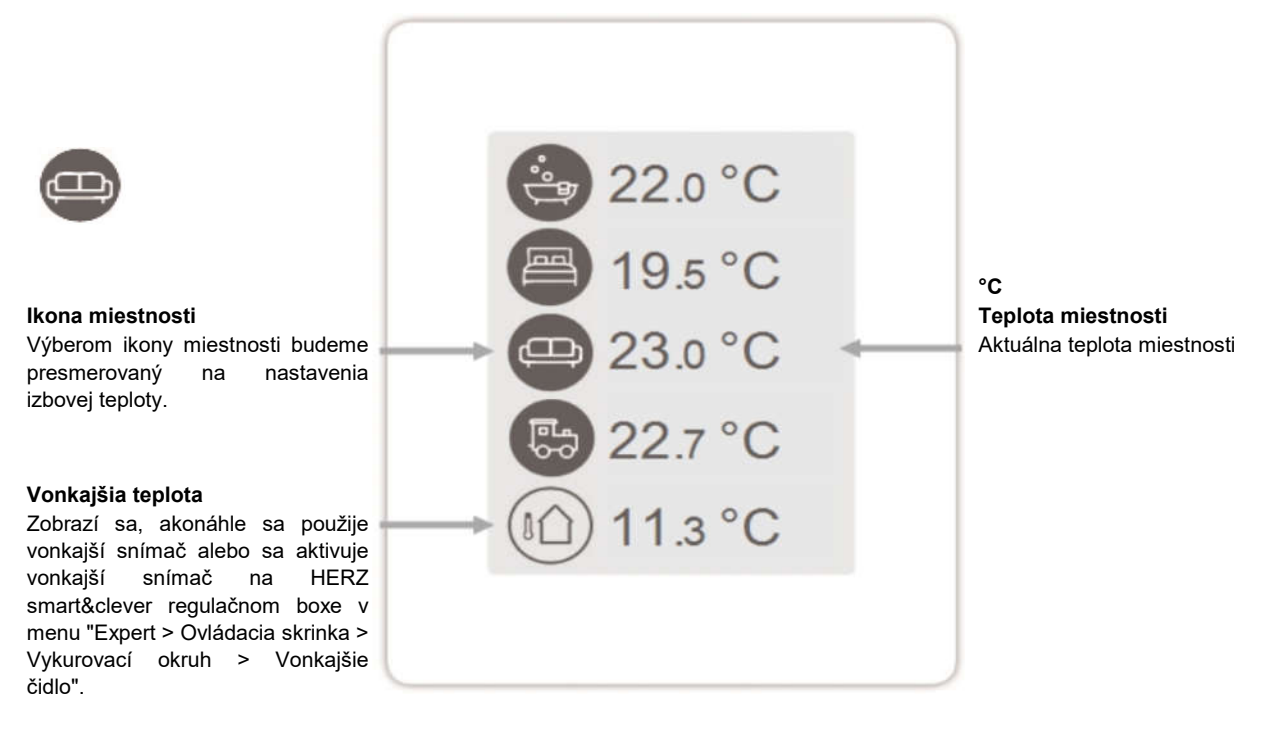

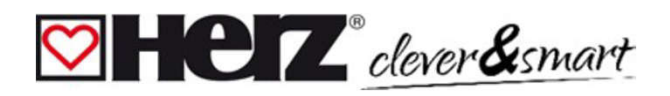

#### 💟 Prevádzkový režim

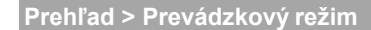

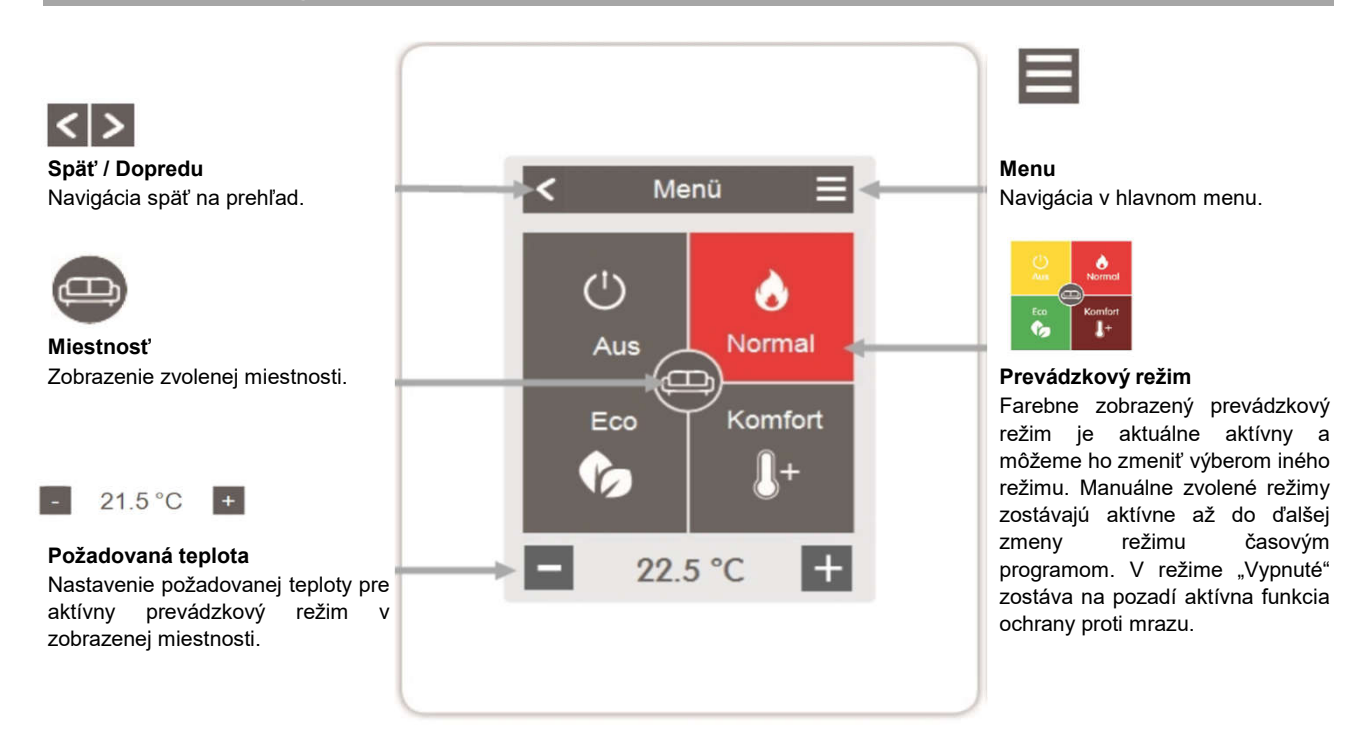

#### 💟 Menu

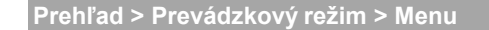

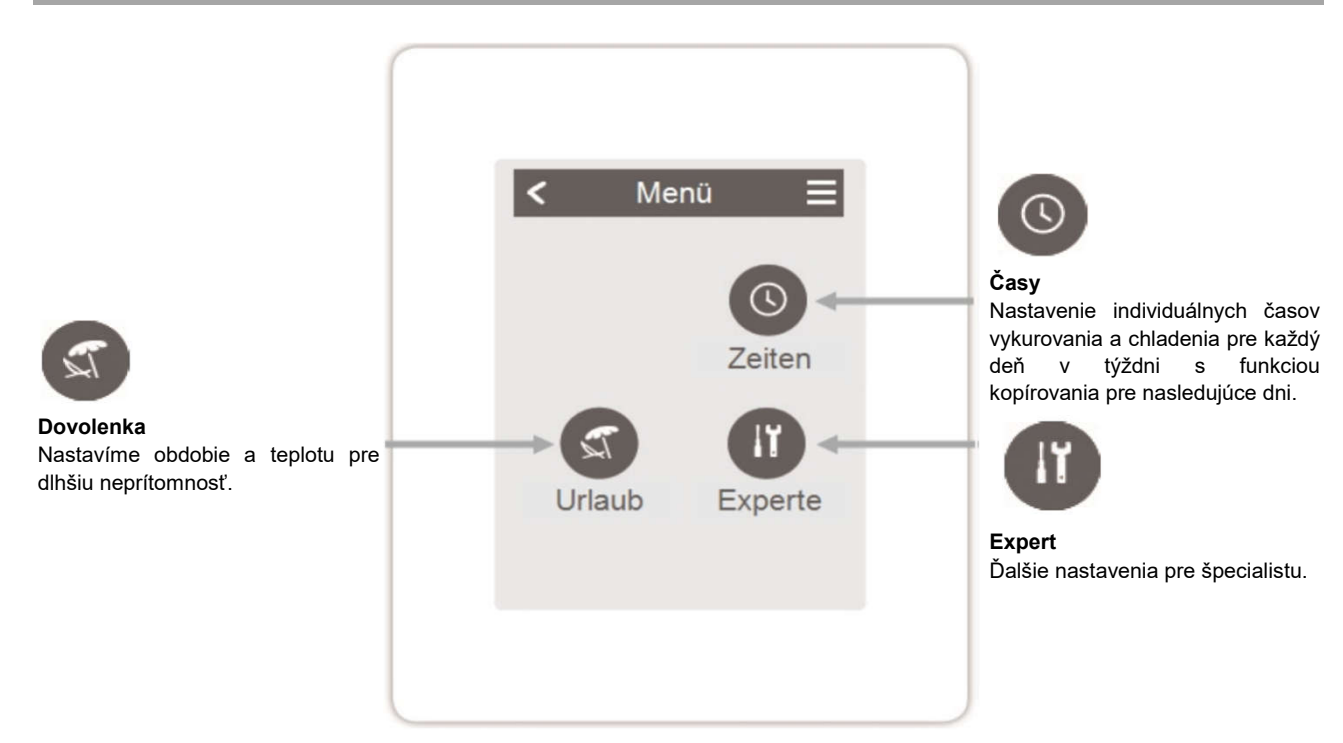

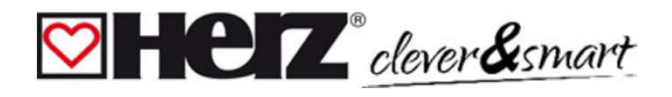

#### Nastavenie prevádzkových časov

Prehľad > Prevádzkový režim > Menu > Časy

Nastavenie individuálnych časov vykurovania alebo chladenia pre vybranú miestnosť.

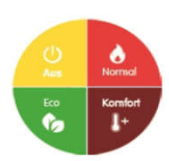

 $\heartsuit$ 

Prevádzkový režim Výber prevádzkového režimu na výber jednotlivých sekcií vykurovania alebo chladenia.

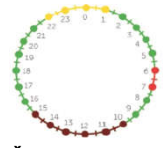

#### Čas

 $\heartsuit$ 

Časová tabuľka na výber časových úsekov v 30-minútových intervaloch. Dotýkame sa jednotlivých segmentov alebo ťaháme prstom po celých časových úsekoch, aby sme ich podfarbili zvoleným prevádzkovým režimom.

Príklad nastavenie prevádzkových časov

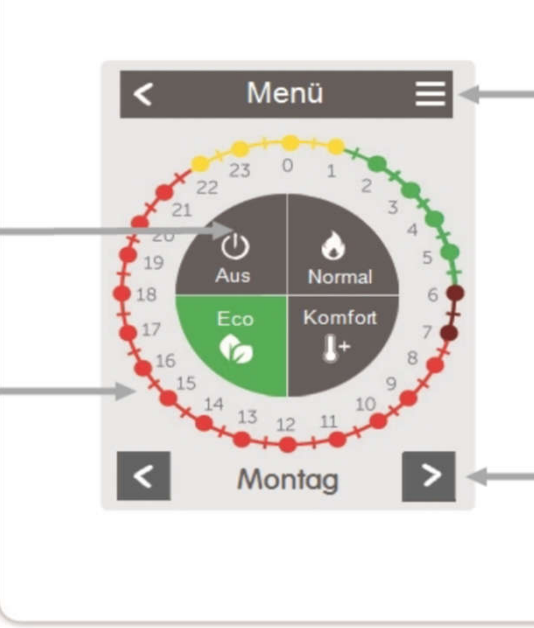

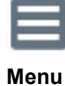

Otvorí funkciu kopírovania. Táto funkcia umožňuje skopírovať časy vykurovania alebo chladenia na nasledujúci deň, pondelok - piatok alebo pondelok - nedeľa.

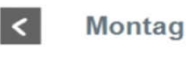

>

Späť / nasledujúci deň Výber dňa v týždni, ktorý sa má nastaviť.

krok 1 Pomocou tlačidiel so šípkami vyberieme požadovaný deň v týždni.

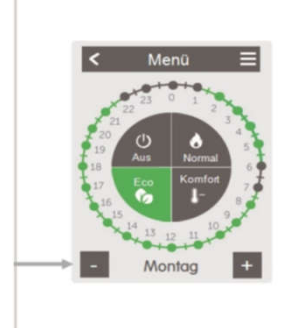

#### krok 2

Vyberieme požadovaný režim (Normálny, Komfortný, Eco alebo potom posunieme Vypnutý) a ukazovák nad požadovaný časový úsek. Zvolený časový úsek sa zmení na farbu zvoleného prevádzkového režimu. Rovnakým spôsobom nastavíme časy pre ostatné prevádzkové režimy.

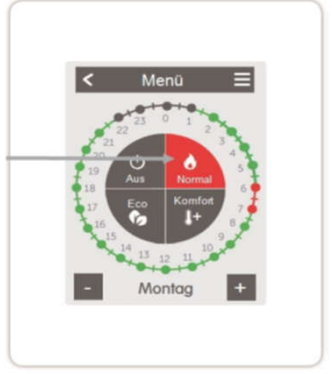

#### krok 3

Po dokončení nastavenia jednotlivých časov vykurovania máme možnosť skopírovať tieto časy na nasledujúci deň, pondelok - piatok alebo pondelok - nedeľa prostredníctvom hlavnej ponuky alebo ich nastaviť samostatne pre každý deň v týždni.

> V záujme efektívnej a energeticky úspornej regulácie jednotlivých miestností by sa mali prevádzkové časy nastaviť osobitne pre každú miestnosť.

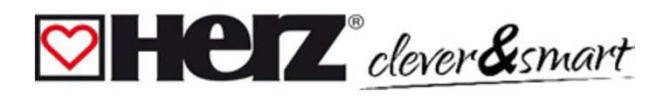

#### 💟 Expertné menu

Prehľad > Prevádzkový režim > Menu > Expert

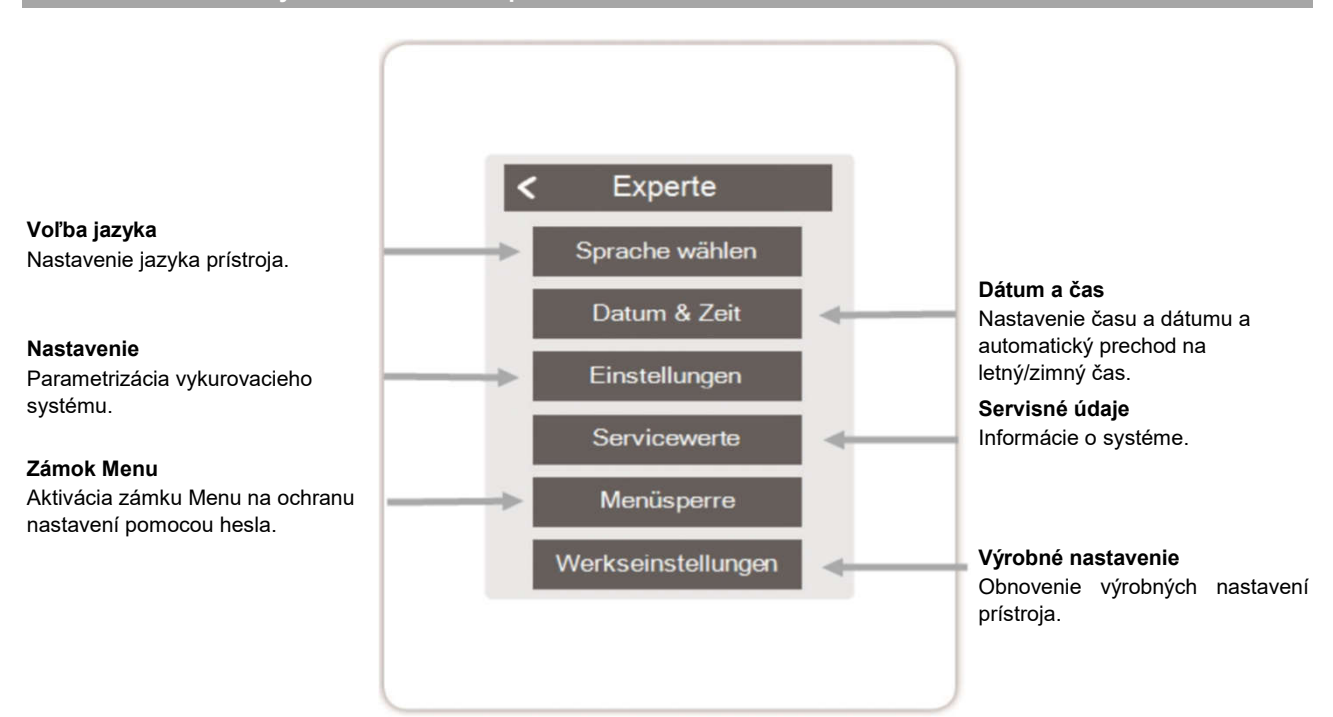

Tu opísaná štruktúra menu vychádza zo stavu v čase výroby a môže sa líšiť v dôsledku následných zmien softvéru.

#### Zariadenia

Pridávanie, správa a odstraňovanie pripojených zariadení.

#### Regulačný box

Priradenie a konfigurácia ďalších funkcií voľných spínacích výstupov na HERZ clever&smart regulačnom boxe. Táto ponuka je viditeľná len vtedy, ak bol tento HERZ clever&smart izbový ovládač nastavený ako "Konfigurátor" ("Expert > Nastavenia > Zariadenia > Regulačný box > Konfigurátor") HERZ clever&smart regulačného boxu počas uvádzania do

#### Wifi

Nastavenie a správa funkcií WiFi.

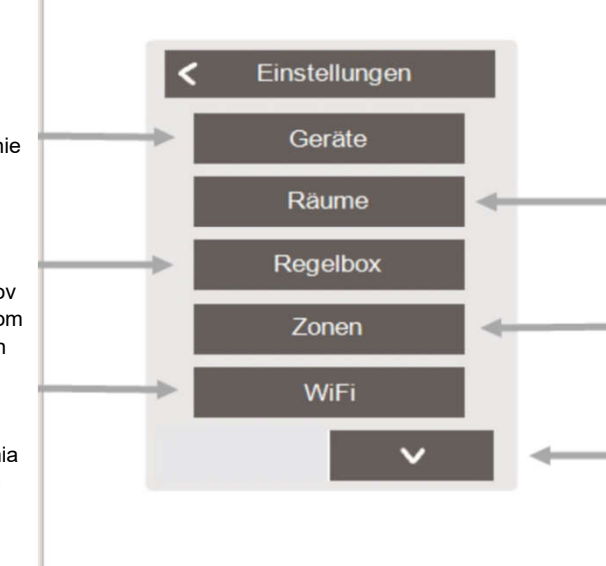

#### Miestnosti

Pridávanie, správa a odstraňovanie miestností a ich priraďovanie k pripojeným zariadeniam.

#### Zóny

Priradenie miestností k vykurovacím zónam.

#### Režim rozhrania

Prepínanie medzi úplným a obmedzeným menu. V režime "Skryté menu" je možné nastaviť iba požadovanú teplotu. Ak chceme zmeniť režim späť na "úplný", stlačíme a podržíme pravý horný roh displeja na 5 sekúnd.

#### Synchronizácia miestnosti

Ak je aktivovaná synchronizácia miestností, miestnosti nastavené na iných HERZ clever&smart izbových ovládačoch v rovnakej sieti sa zobrazia aj na tomto HERZ clever&smart izbovom ovládači a naopak.

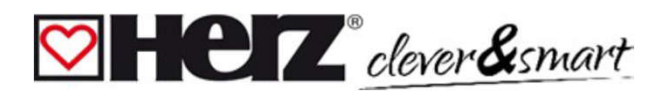

#### 💟 Zariadenia

Prehľad > Prevádzkový režim > Menu > Expert > Nastavenia > Zariadenia

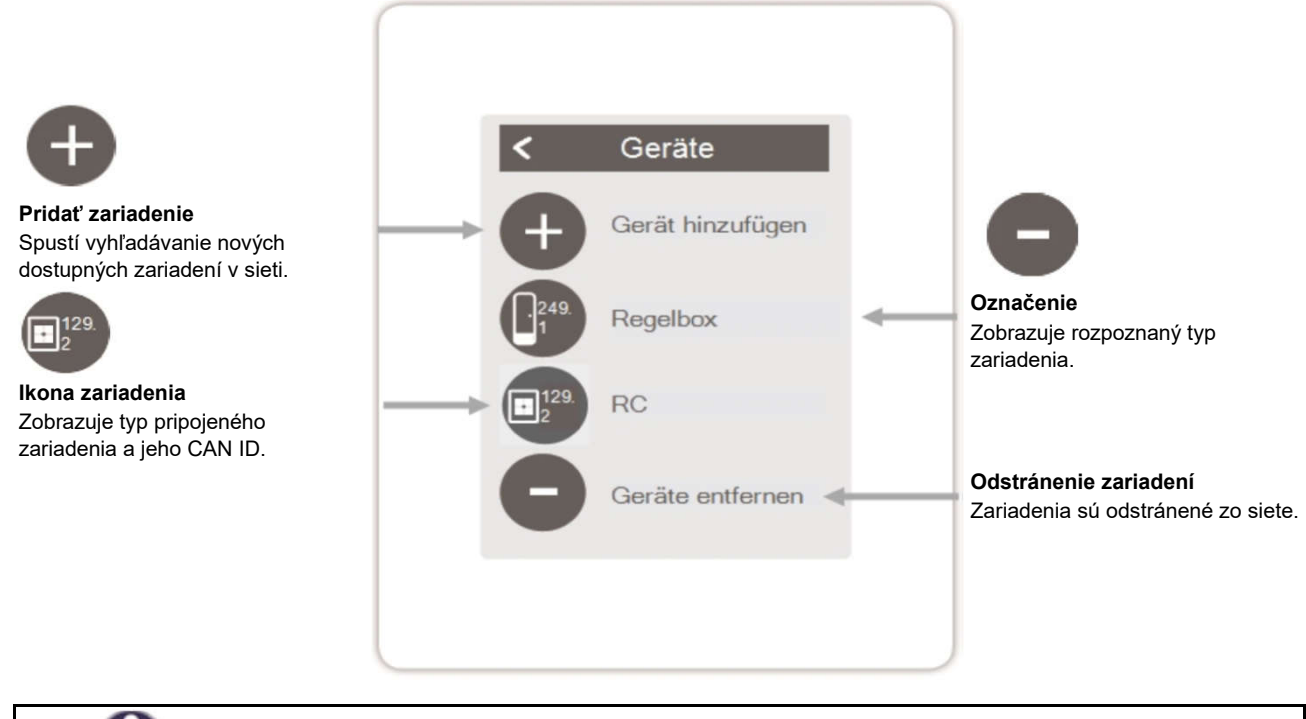

Ak nie je k dispozícii žiadna sieť WLAN, zariadenia môžete do siete pridať prostredníctvom ponuky "Expert -> Nastavenia -> Zariadenia -> Pridať zariadenie".

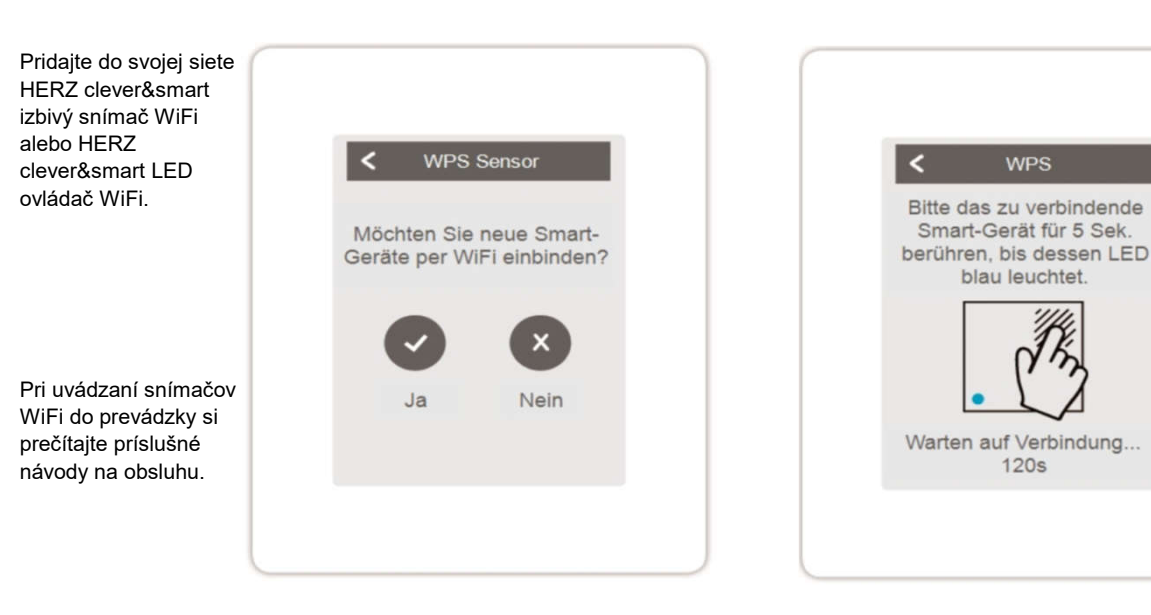

Dotknite sa inteligentného zariadenia, ktoré sa má pripojiť, na 5 sekúnd, kým sa jeho LED nerozsvieti na modro.

Počkajte 120 s na pripojenie.

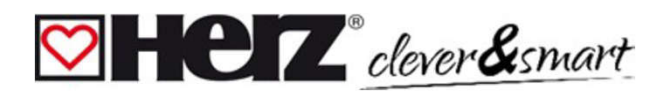

#### 💟 Miestnosti

Prehľad > Prevádzkový režim > Menu > Expert > Nastavenia > Miestnosti

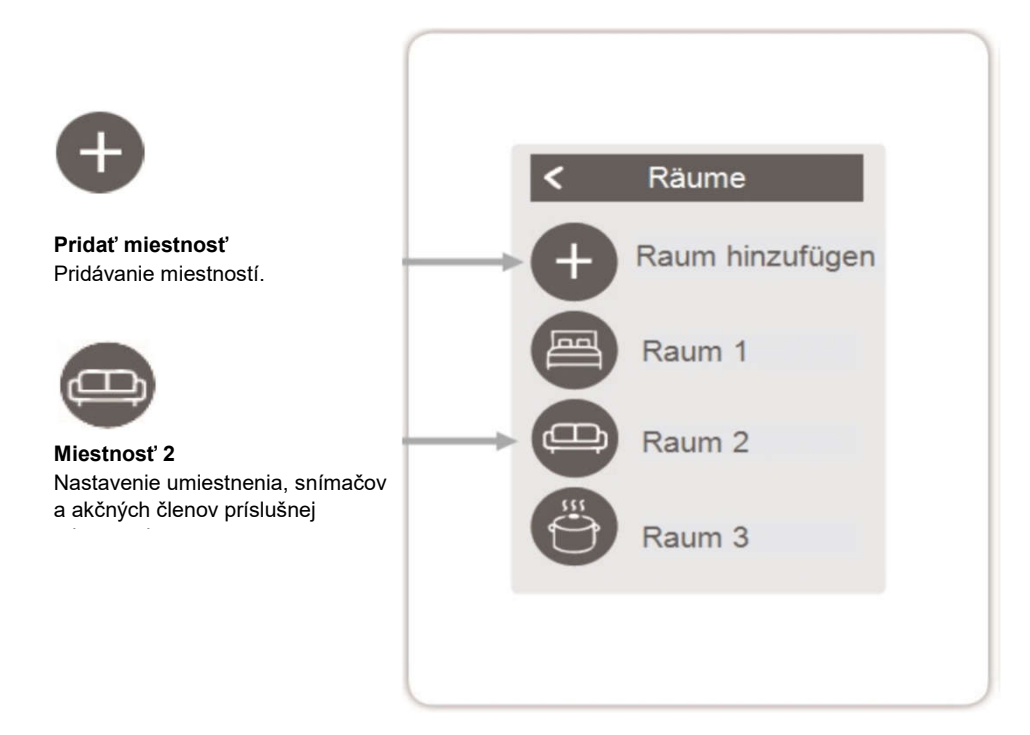

Prehľad > Prevádzkový režim > Menu > Expert > Nastavenia > Miestnosti > Miestnosť 2

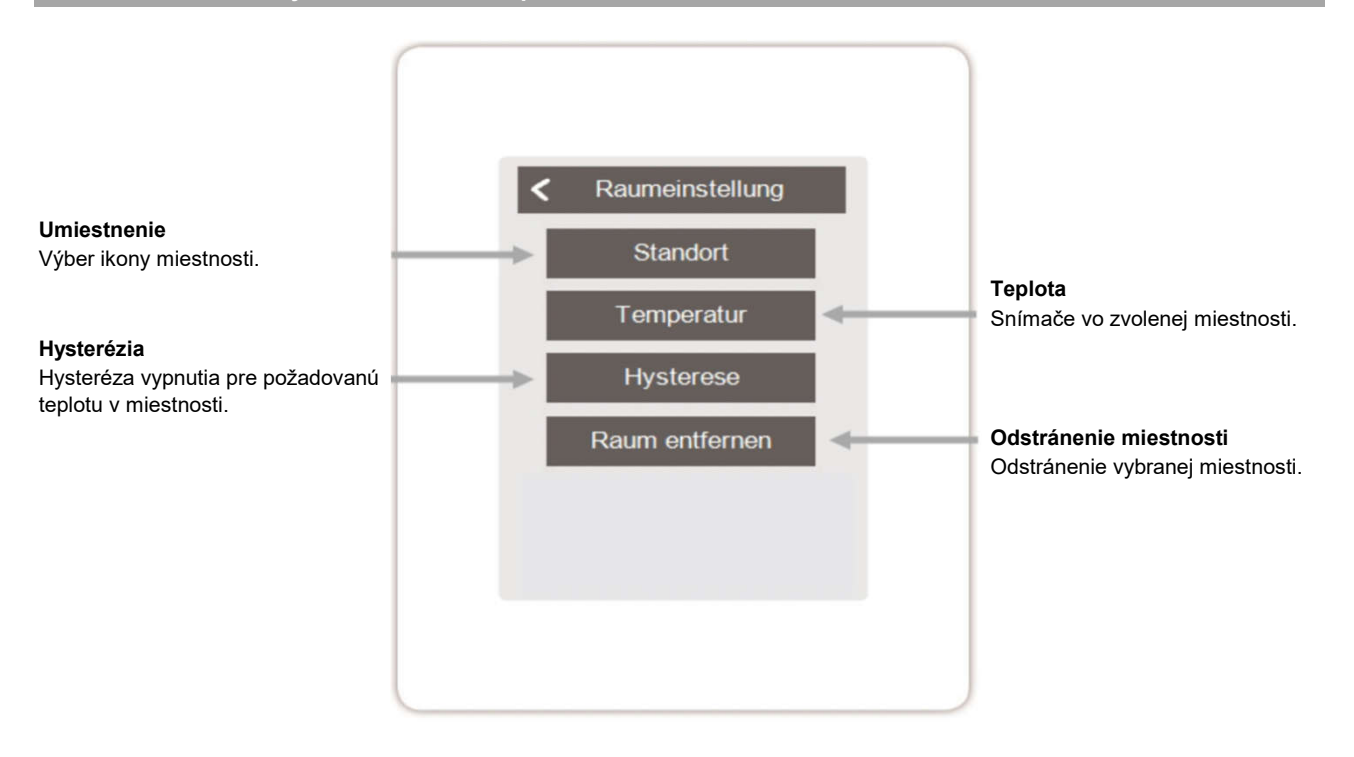

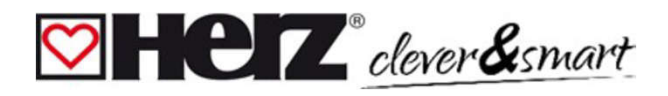

### 💟 Snímače

Prehľad > Prevádzkový režim > Menu > Expert > Nastavenia > Miestnosti > Miestnosť 1 > Snímače > Teplota

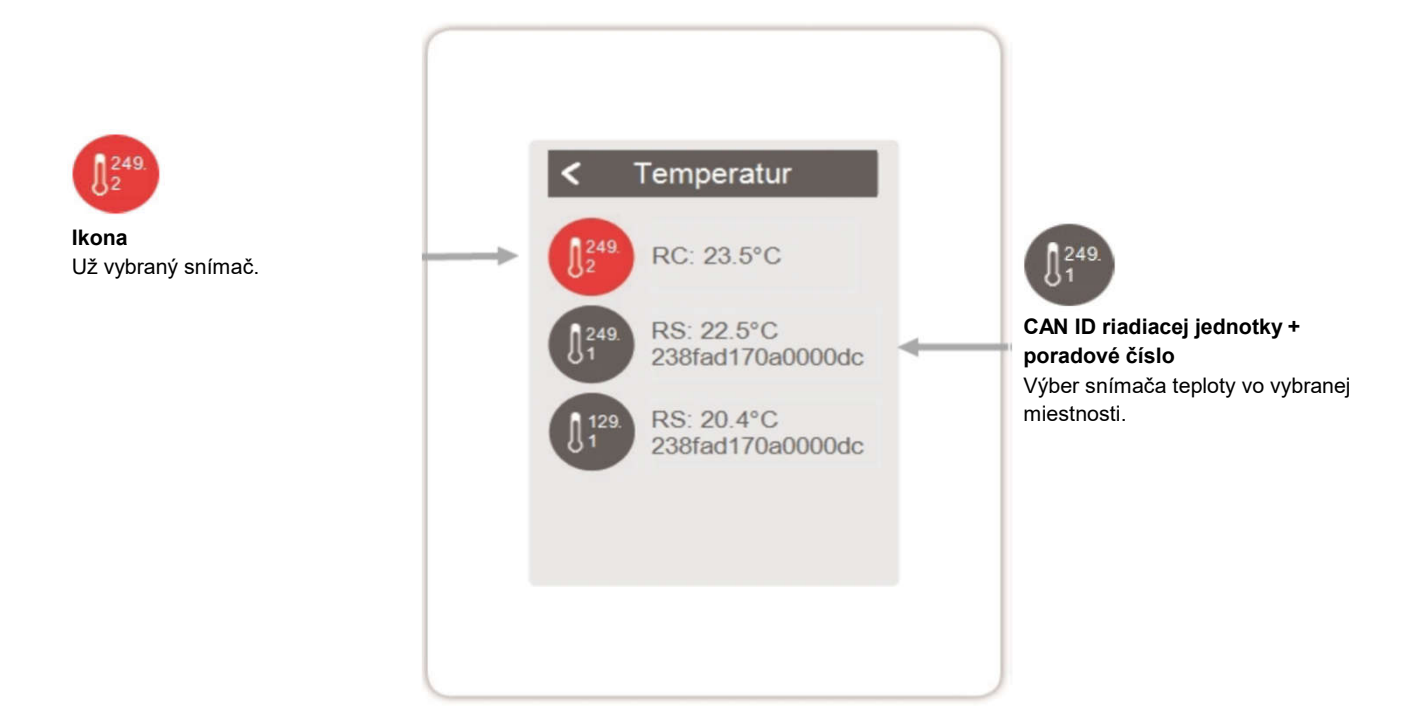

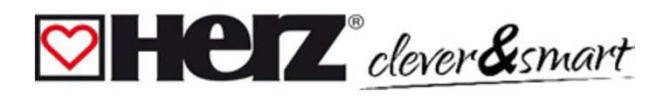

#### 💟 WiFi

Prehľad > Prevádzkový režim > Menu > Expert > Nastavenia > WiFi

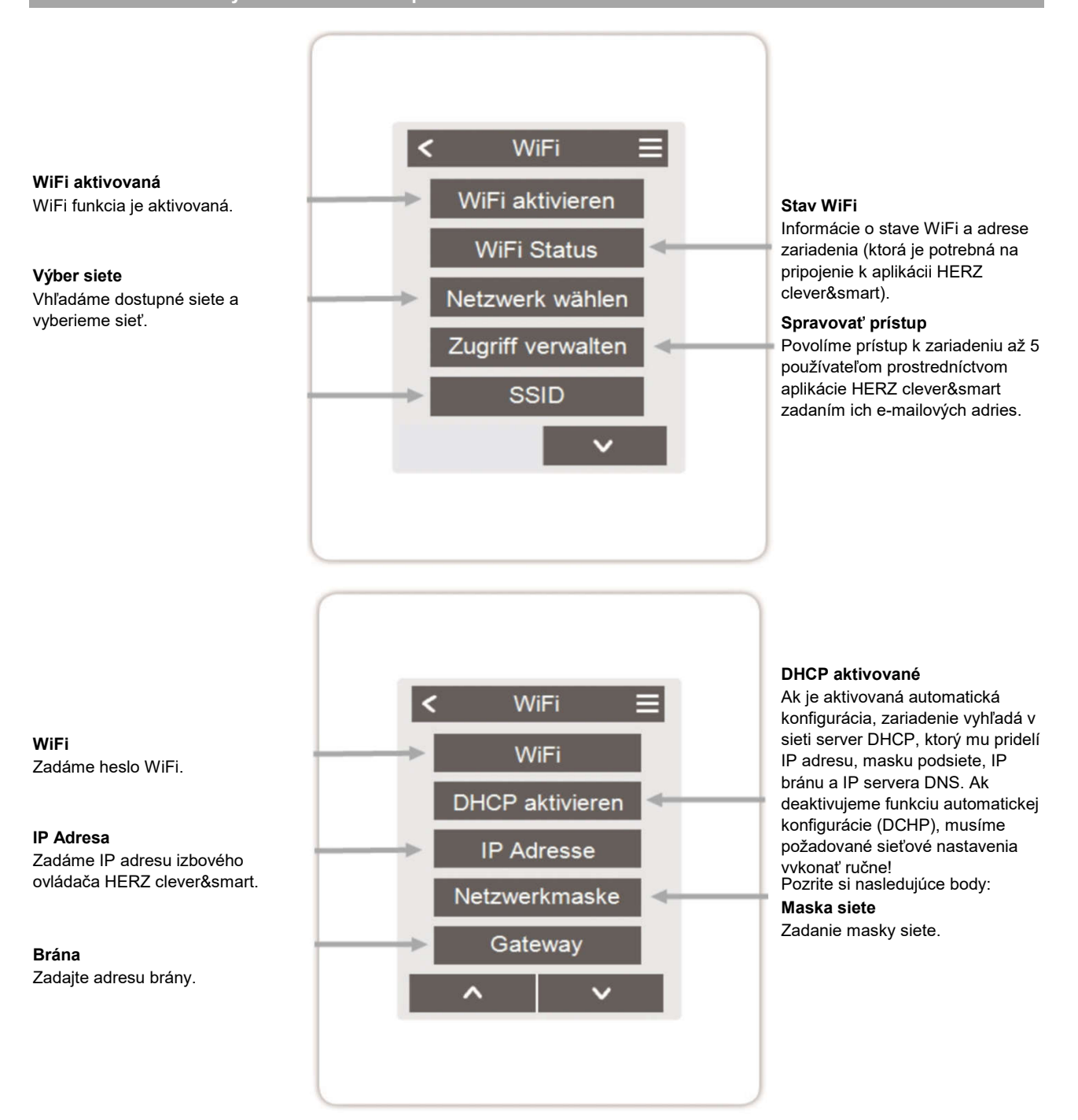

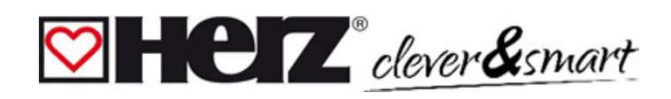

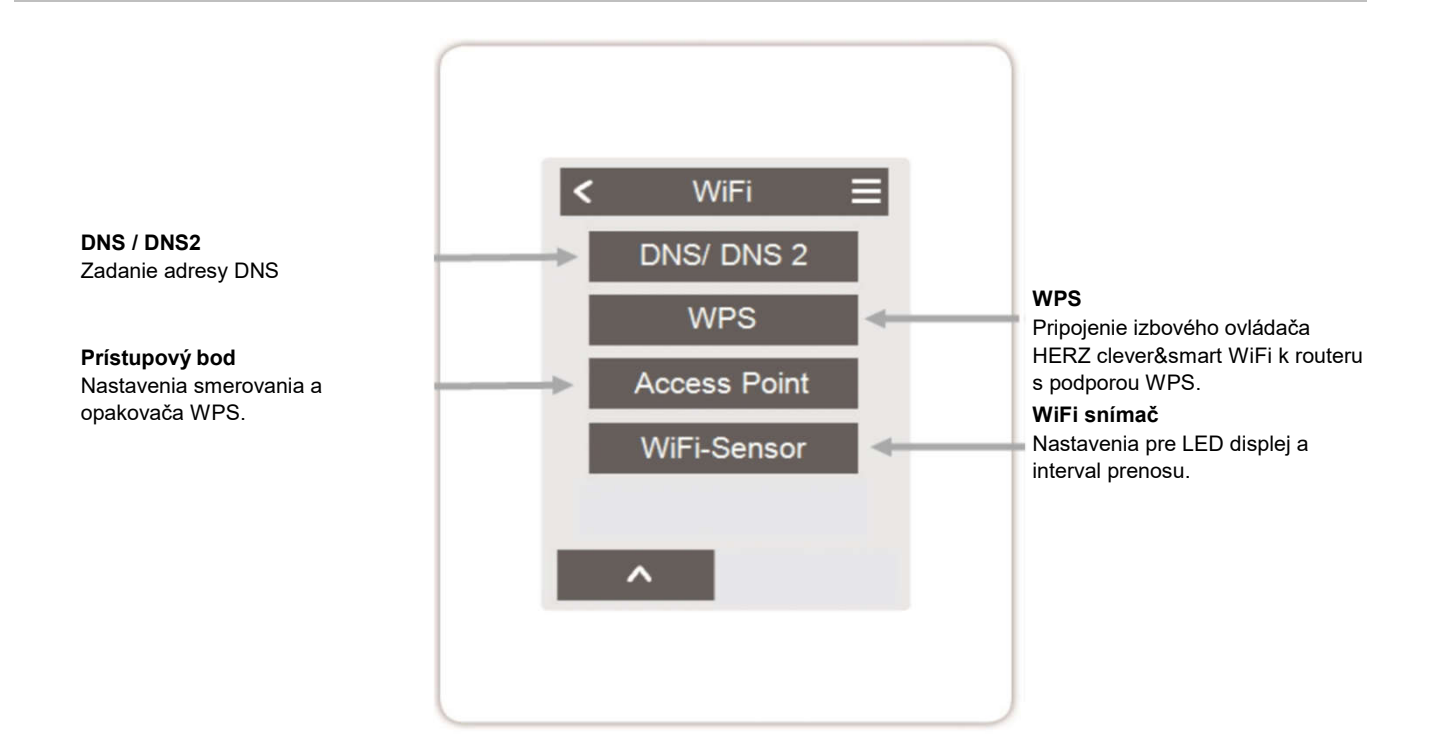

#### Prístupový bod

Prehľad > Prevádzkový režim > Menu > Expert > Nastavenia > WiFi > Prístupový bod

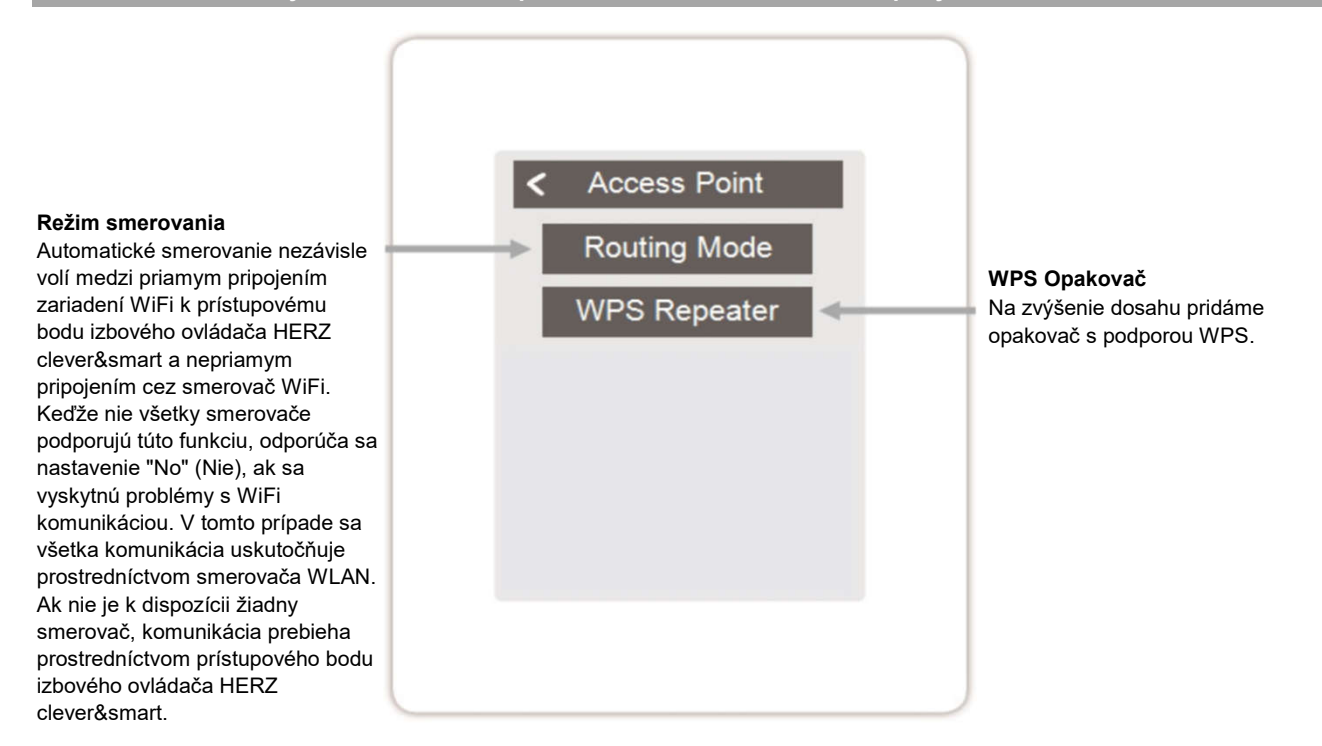

## ♥ HEZ<sup>®</sup> clever&smart

#### 💟 🛛 WiFi snímač

Prehľad > Prevádzkový režim > Menu > Expert > Nastavenia > WiFi > WiFi Snímač

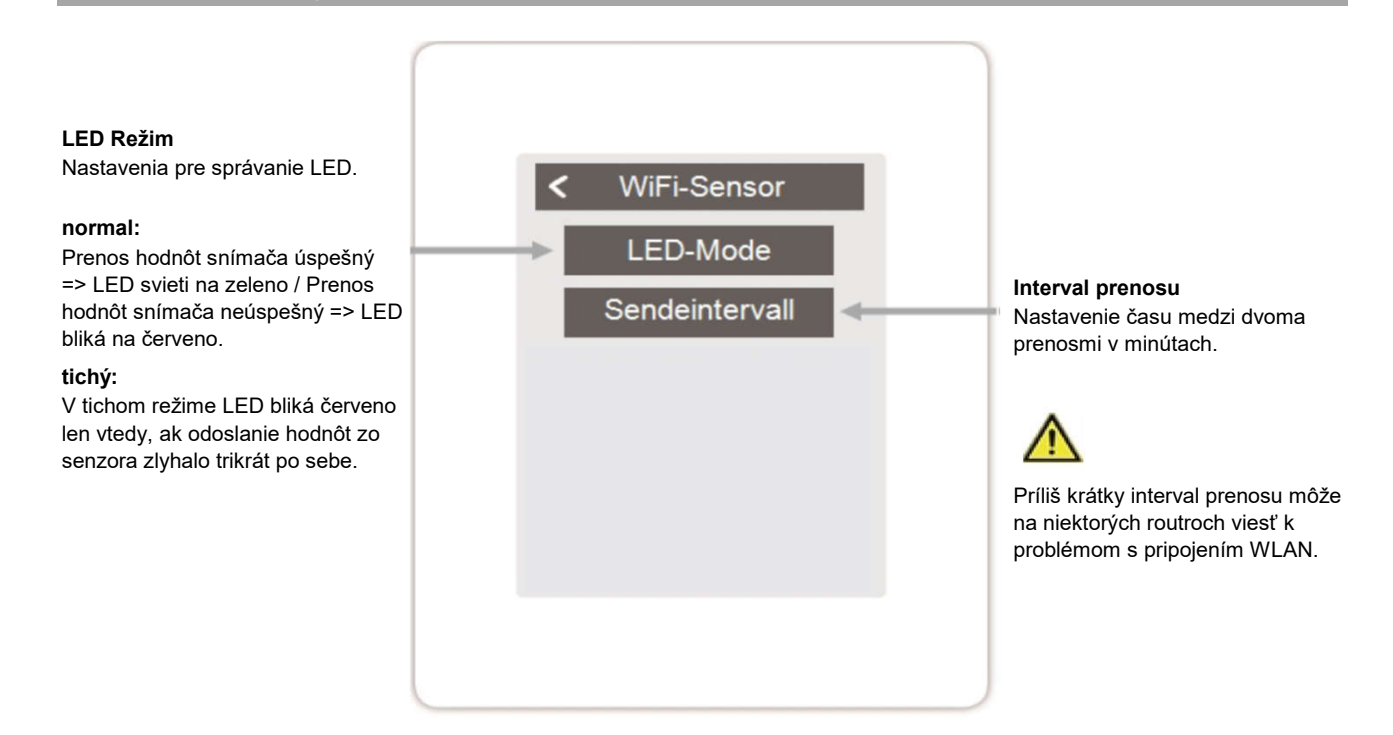

#### Servisné hodnoty

Prehľad > Prevádzkový režim > Hlavné menu > Expert > Servisné hodnoty

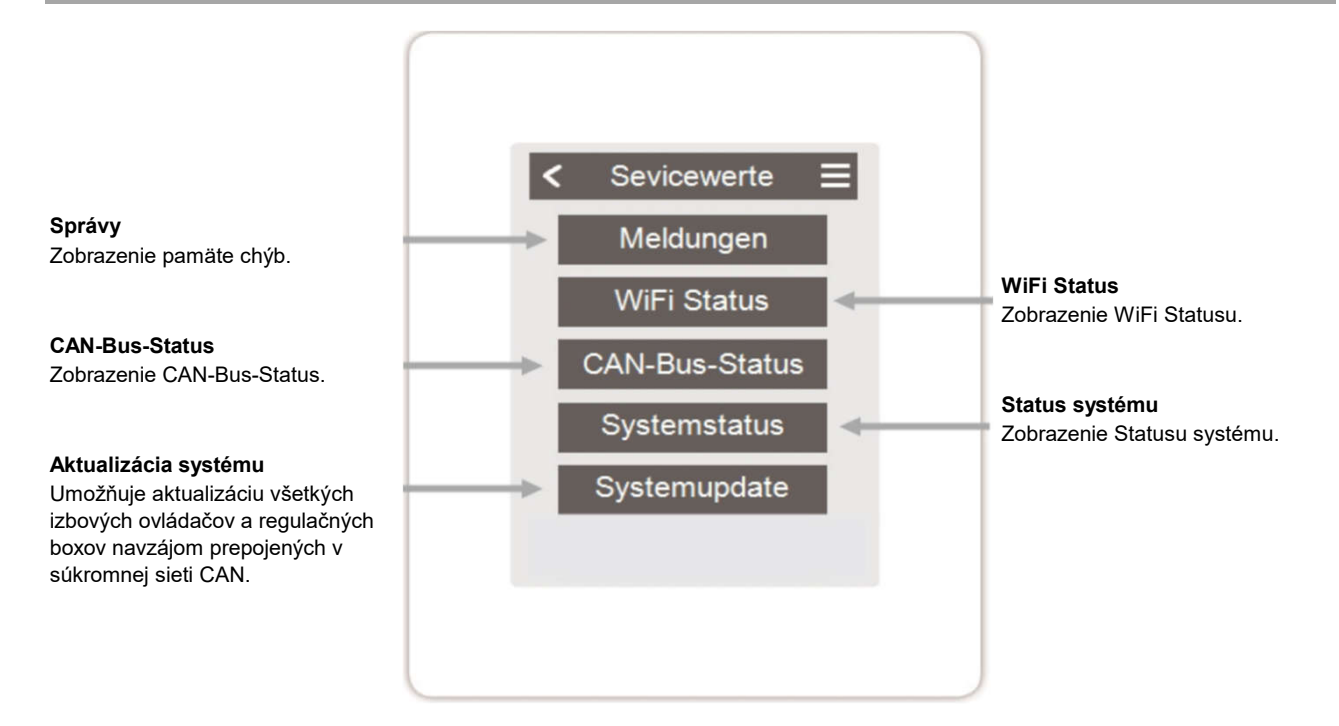

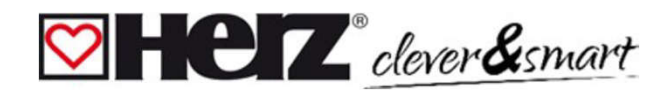

#### Prepojenie aplikácie HERZ clever&smart s izbovým ovládačmi HERZ clever&smart WiFi

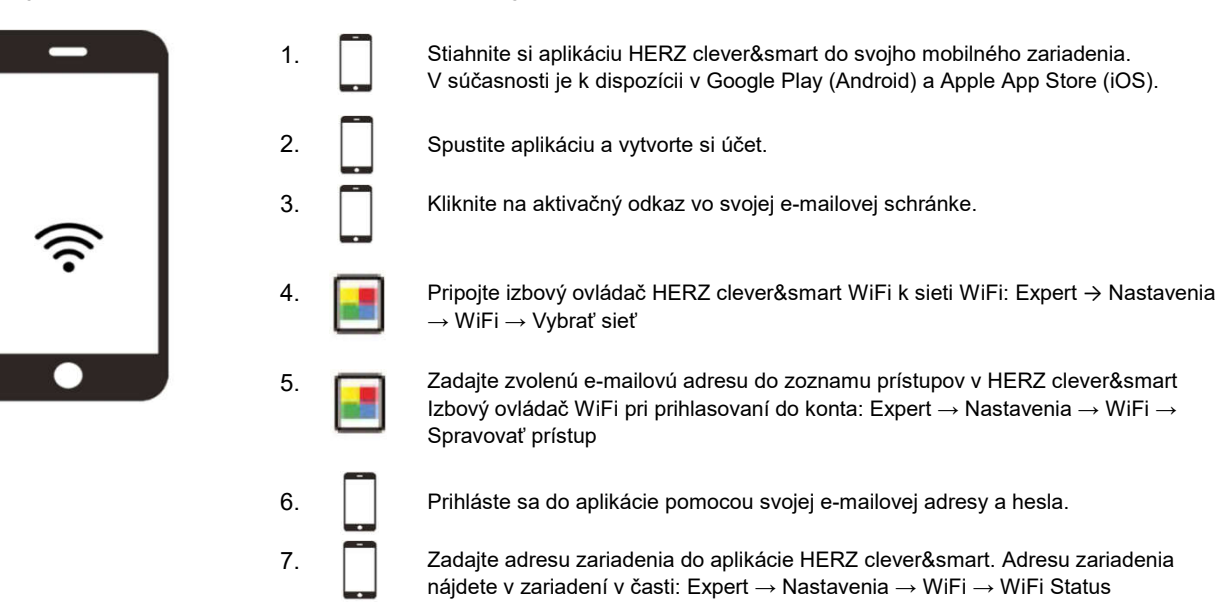

#### 💟 Pomoc

| Udalosť                                                                                                    | Pomoc                                                                                                    |
|----------------------------------------------------------------------------------------------------|----------------------------------------------------------------------------------------------------|
| Na displeji sa nezobrazuje nič.                                                                             | Je zariadenie pripojené k napájaciemu zdroju 24 V DC riadiacej jednotky (svorka L)?<br>Bolo elektrické pripojenie realizované tak, ako je popísané v návode na obsluhu?                                                                                                    |
| V ponuke zariadenia sa nezobrazuje žiadne<br>ovládacie pole alebo chýbajú účastníci zbernice<br>CAN         | Je pripojenie zbernice CAN správne nainštalované a všetky zariadenia zbernice CAN<br>sú zapojené v líniovej štruktúre (bez hviezdy alebo stromu)? Sú na prvom a<br>poslednom zariadení zbernice CAN linky medzi pripojeniami CAN High a CAN Low<br>nainštalované ukončovacie rezistory (120 Ohm) na ukončenie zbernice CAN? |
| Analógovým výstupom V1/V2 regulátora HERZ<br>Izbový ovládač WiFi nemožno priradiť žiadnu<br>ďalšiu funkciu. | Je vybraná funkcia už priradená k inému výstupu? Je výstup už priradený inej<br>funkcii?                                                                                                    |

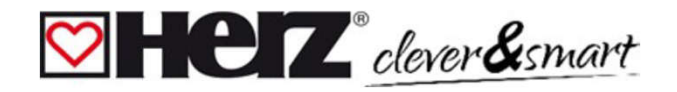

#### Záverečné vyhlásenie

Hoci boli tieto pokyny zostavené s maximálnou možnou starostlivosťou, nie je možné vylúčiť chyby alebo neúplné informácie. Vyhradzujeme si právo na chyby a technické zmeny.

Dátum a čas inštalácie:

Spoločnosť, ktorá vykonala inštaláciu:

Priestor na pripomienky: